## **Table of Contents**

| Windows User  | <br>. 1 |
|---------------|---------|
| Google Chrome | <br>. 1 |

## Accessibility Support

## Windows User

Captions let you read the words spoken in the audio portion of a video, TV show, or movie. To define how the captions appear in Windows and some Windows apps, you can select one of the predefined caption options or customize an option to better suit your needs.

Select (Start) > Settings > Accessibility > Captions. In Caption style, expand the menu, select one of the predefined options, and see how it appears in the preview. To customize the selected predefined option, select Edit and then modify the option details to your liking.

×

## **Google Chrome**

Select (Three dots in the top righ of the browser) > Accessibility > Live Captions. In Caption Preferences, expand the menu, select one of the predefined options, and see how it appears in the preview. To customize the selected predefined option, select Edit and then modify the option details to your liking.

×

Screen reader Extention can be found here To use Read Aloud, navigate to the web page you want to read, then click the Read Aloud icon on the Chrome menu. In addition, the shortcut keys ALT-P, ALT-O, ALT-Comma, and ALT-Period can be used to Play/Pause, Stop, Rewind, and Forward. You may also select the text you want to read before activating the extension. Right clicking on the selected text will provide you with yet another option to activate Read Aloud via the context menu.

To change the voice, reading speed, pitch, or enable text highlighting, go to the Options page either by right clicking on the Read Aloud icon and choose Options, or by clicking the Gear button on the extension popup (you'll need to stop playback to see the Gear button).

×

From: https://heartwoodteam.net/wiki/ - Heartwood Team Wiki

Permanent link: https://heartwoodteam.net/wiki/doku.php?id=accessibility\_support&rev=1670416646

Last update: 2022/12/07 13:37

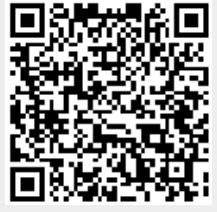